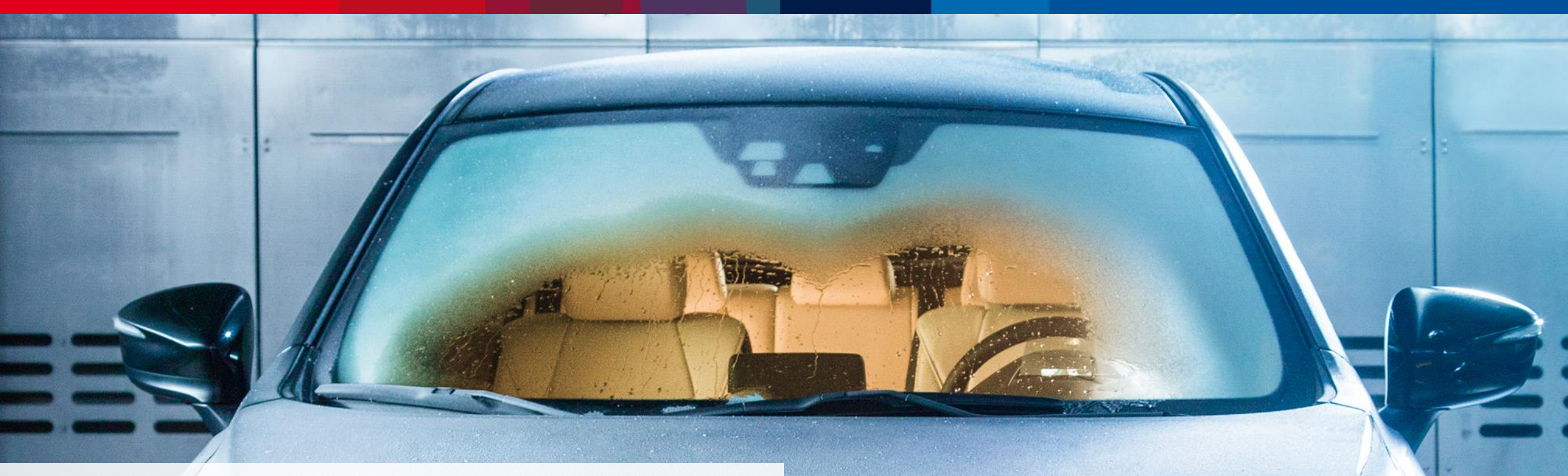

## ThermoConnect TCon2 App betjening

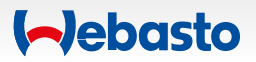

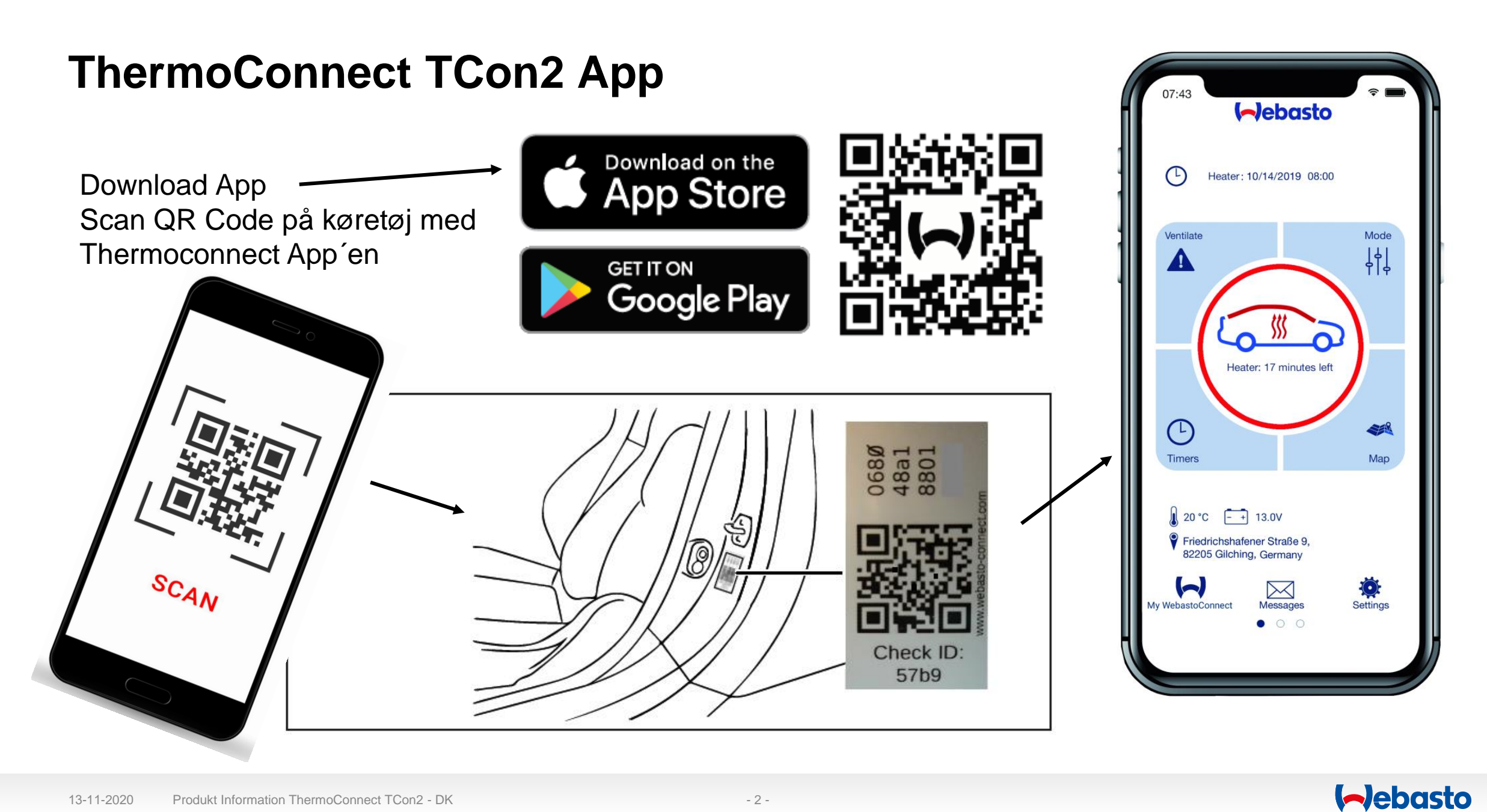

## ThermoConnect TCon2 Smartphone App og Web Browser App

Brugerflade til ThermoConnect: Dette er kontrolpanelet til indstilling og kontrol af varmerens ind- og udgange.

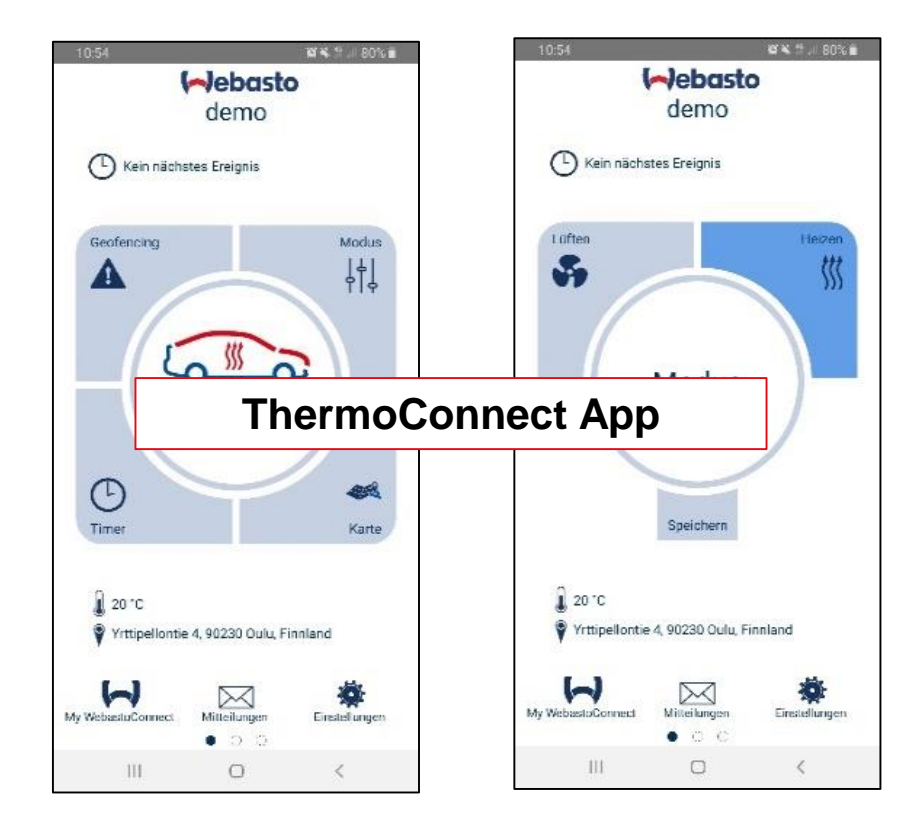

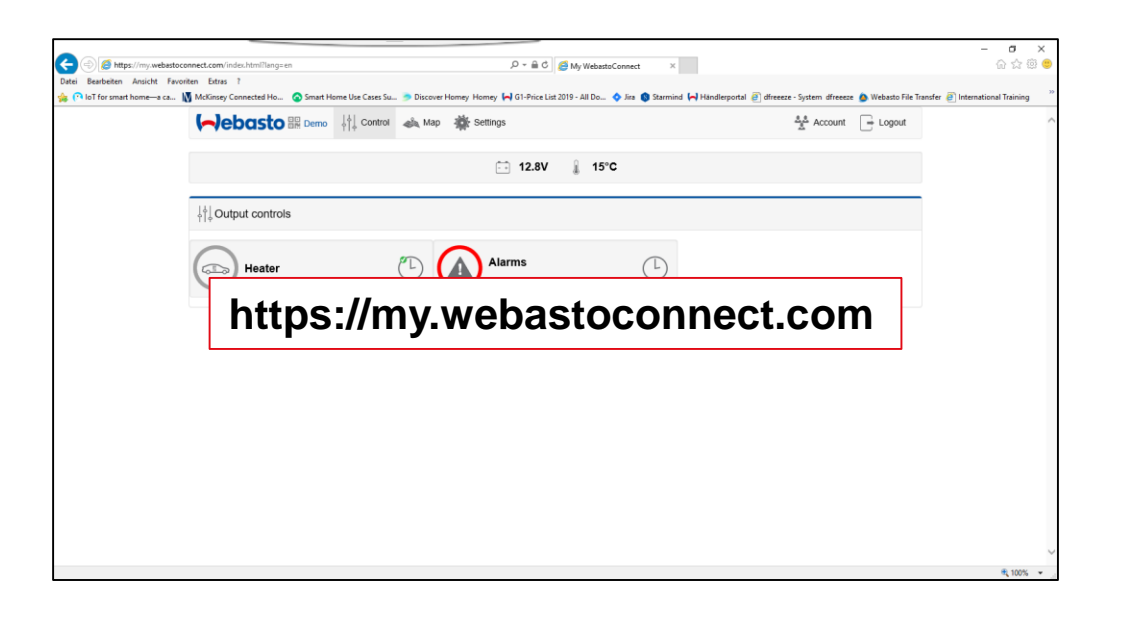

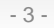

## ThermoConnect TCon2 App: Software features in detail (1/4)

Al information på en skærm og let at skifte mellem forskellige ThermoConnect og varmeapparater.

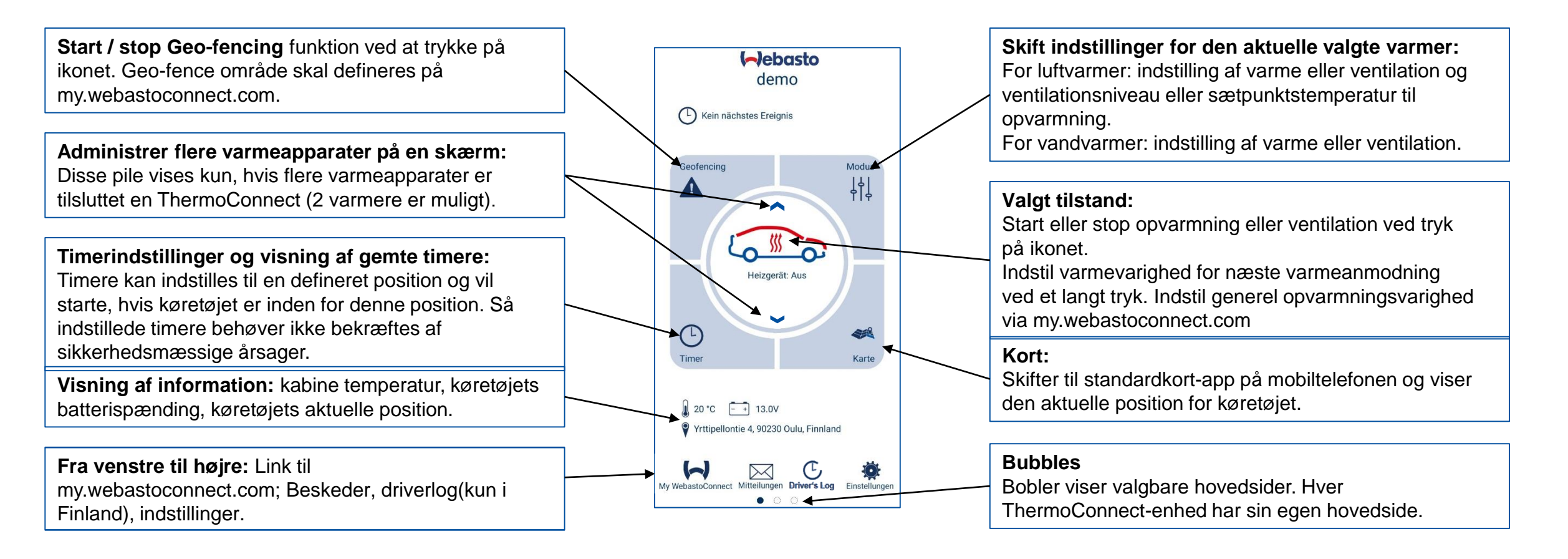

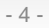

-Jebasto

### ThermoConnect TCon2 Software funktioner i detaljer (2/4)

Skift mellem opvarmning og ventilation til W-Bus tilsluttede vandvarmere.

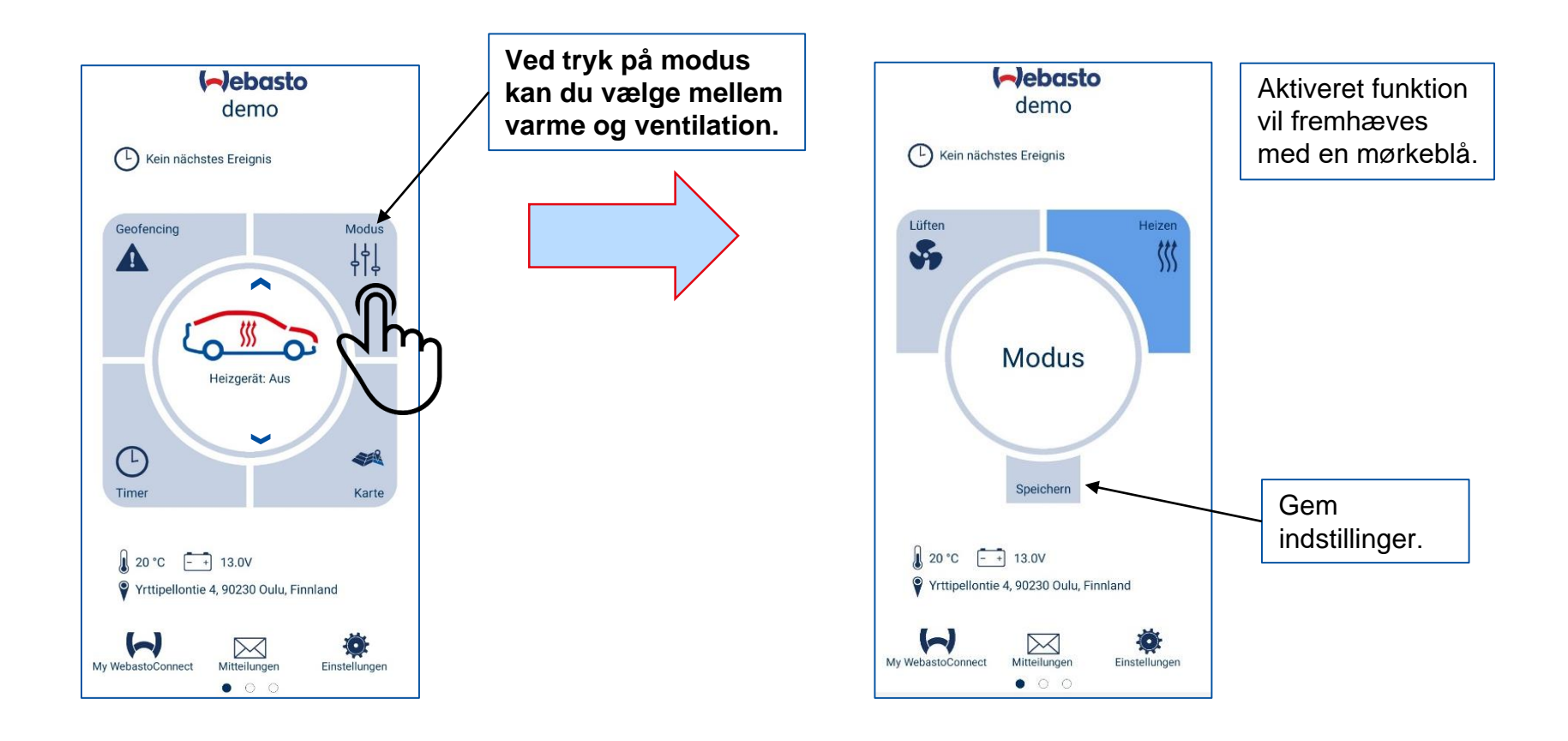

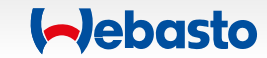

## ThermoConnect TCon2 Software funktioner i detaljer (3/4)

Skift mellem opvarmning og ventilation til luftvarmere, og definer indstillings sætpunktstemperatur eller ventilationsniveau.

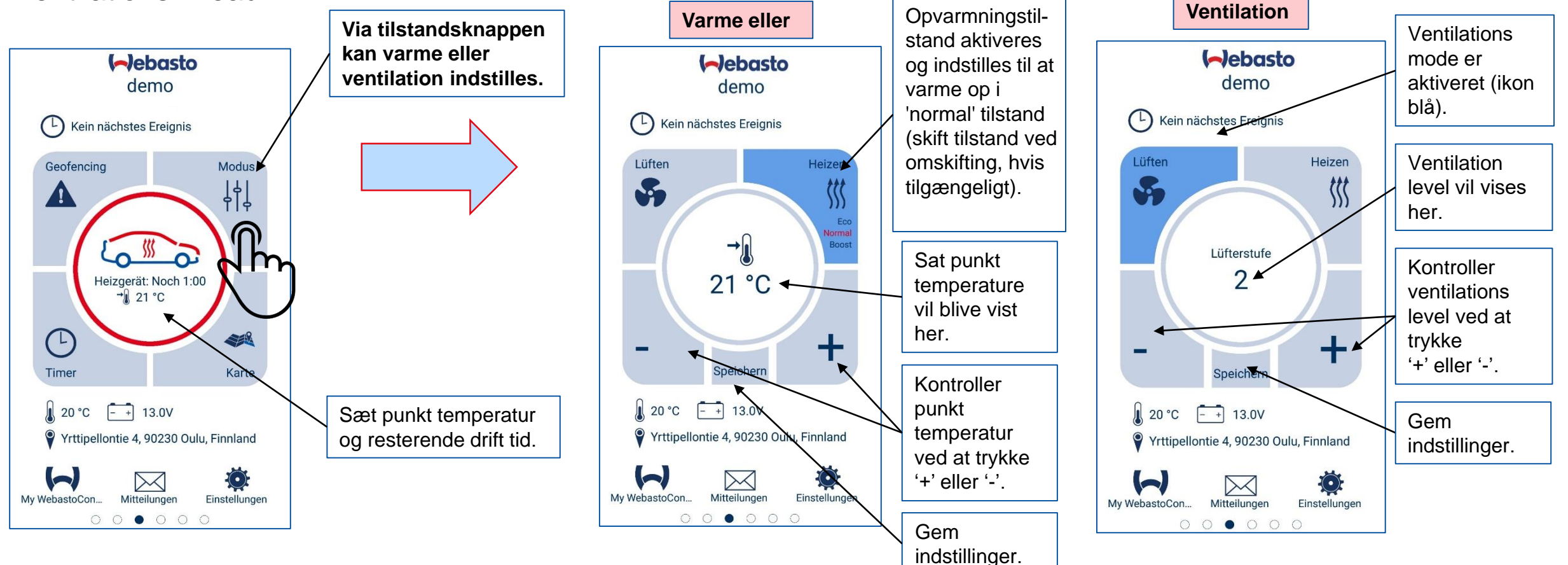

#### 13-11-2020 Produkt Information ThermoConnect TCon2 - DK

#### (-)ebasto

## ThermoConnect TCon2 Software funktioner i detaljer (4/4)

Sæt timer og aktivering af positionsbaseret start.

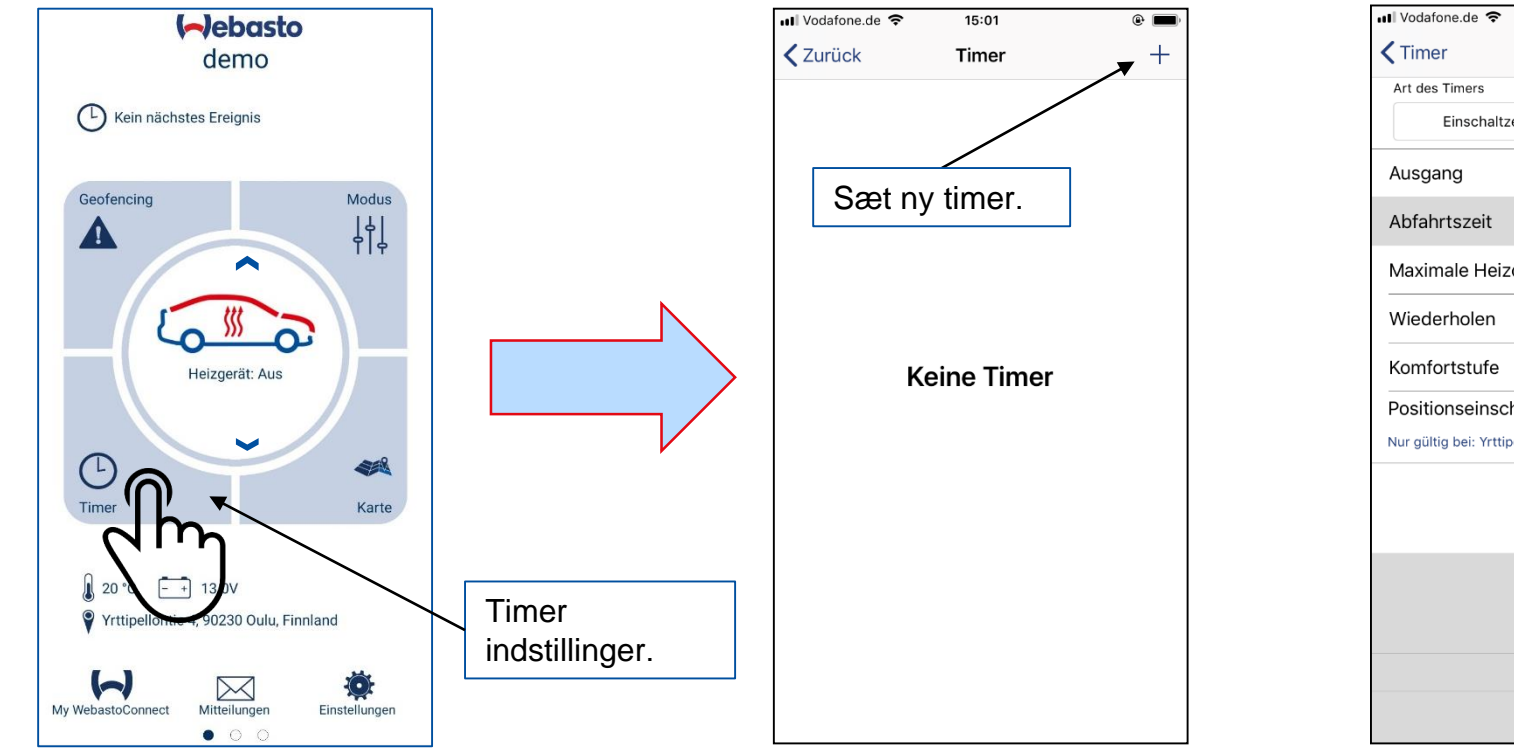

|                                       | Vælg af                            | Vælg afgangstidspunkt eller  |                                |          | Gem instillinger |  |
|---------------------------------------|------------------------------------|------------------------------|--------------------------------|----------|------------------|--|
| III Vodafone.de 🗢 15:09               | start tid                          | start tidspunkt.             |                                | 5:09 🕑 💻 |                  |  |
| <b>〈</b> Timer <b>Vorwahl</b>         | uhr Fertig                         |                              | CTimer Vor                     | wahluhr  | Fertig           |  |
| Art des Timers                        |                                    |                              | Art des Time                   |          |                  |  |
| Einschaltzeit                         | Abfahrtszeit                       |                              | Einschaltzeit                  | Abfahr   | szeit            |  |
| Ausgang                               |                                    |                              | Ausgang                        |          |                  |  |
| Abfahrtszeit                          | 15:09                              |                              | Einschaltzeit                  |          | 15:09            |  |
| Maximale Heizdauer                    | 1h 10min                           |                              | Dauer                          |          | 1h 8min          |  |
| Wiederholen                           | nur ein Mal $>$                    |                              | Wiederholen                    | nui      | ein Mal >        |  |
| Komfortstufe                          | 1                                  |                              | Positionseinschränkt           | ung      | >                |  |
| Positionseinschränkung                |                                    | 1                            | Nur gültig bei: Yrttipellontie | 4, Oulu  | -                |  |
| Nur gültig bei: Yrttipellontie 4, Oul |                                    |                              |                                |          |                  |  |
|                                       | <b>Positionsba</b><br>Timeren star | seret start:<br>tes hver gan | g køretøjet                    |          |                  |  |
| 12<br>13                              | er i en define                     | ret position.                |                                | 06<br>07 |                  |  |
| 14                                    | 08                                 |                              | 14                             | 08       |                  |  |
| 15                                    | 09                                 |                              | 15                             | 09       |                  |  |
| 16                                    | 10                                 |                              | 16                             | 10       |                  |  |
| 17                                    | 11                                 |                              | 17                             | 11       |                  |  |

#### (-)ebasto

## ThermoConnect TCon2 ibrugtagning på få sekunder.

1.

Scan QR kode og download app´en fra Appstore eller Google Playstore.

Download on the App Store

2.

For at forbinde ThermoConnect enhed til din smartphone scan QR koden der er leveret med enheden i kittet.

#### Demo App

Scan QR kode for demo version i App.

Vandvarmer demo

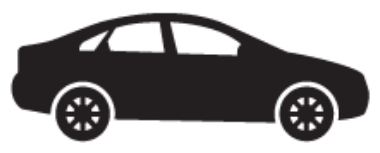

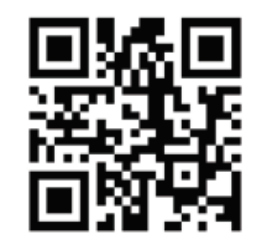

Luftvarmer demo

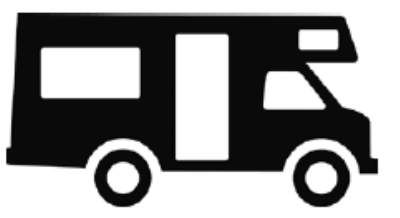

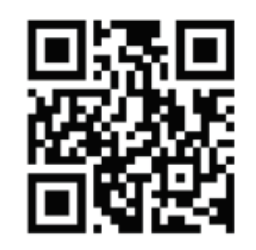

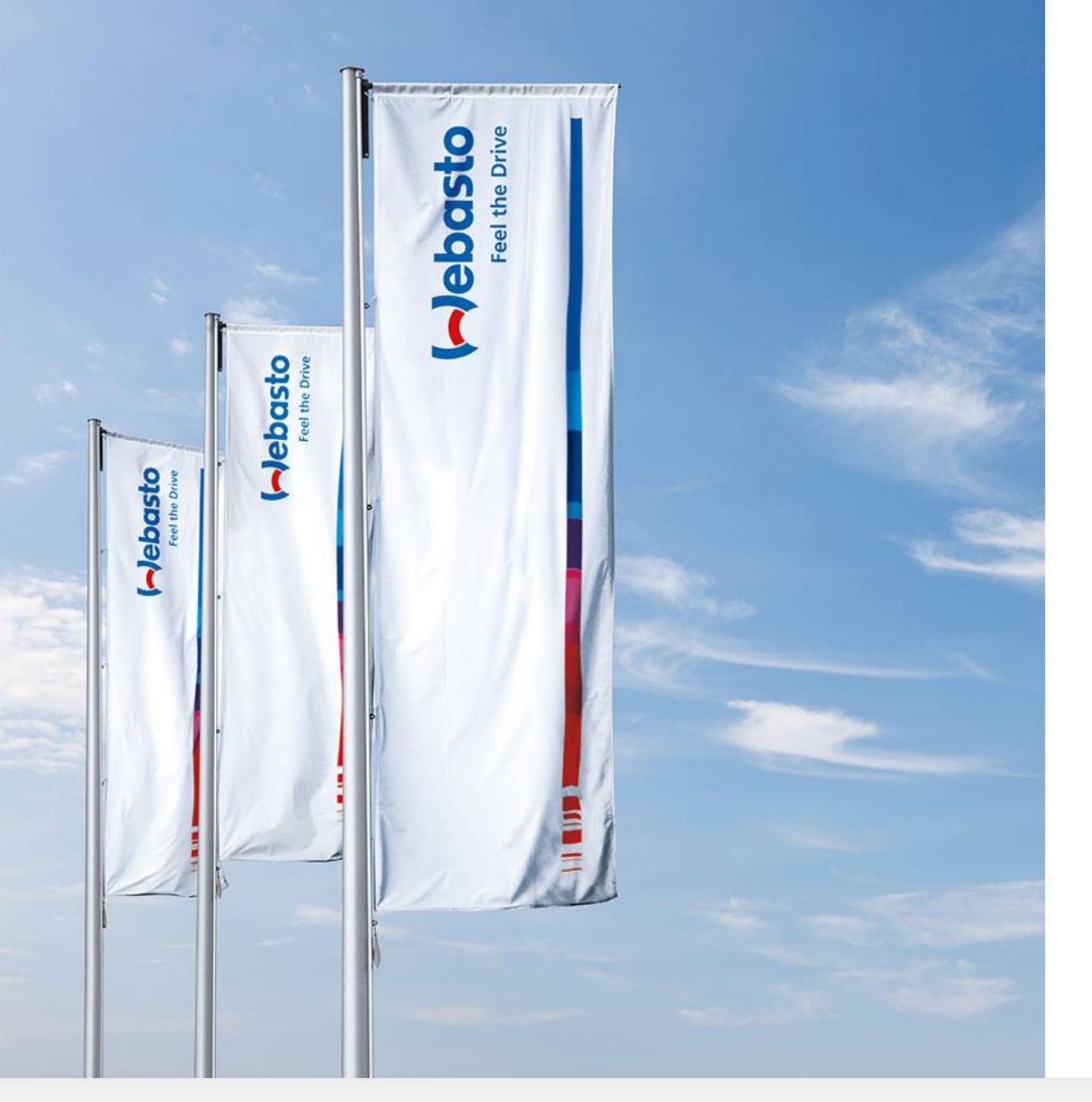

# Tak for din opmærksomhed!

Webasto Danmark Teknik Team

Telefon +45 44522000 E-Mail Technics@webasto.com

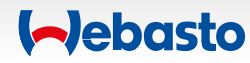